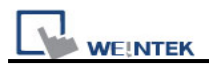

## How to display square/circle on MT8070iH3/MT8070iE

For the particular size of MT8070iH3/MT6070iH3/MT8070iE/MT6070iE, before displaying square or circle, users have to calculate the width and height of the object.

The formula for width and height is: WIDTH : HEIGHT = 1 : 1.076 For example: To make an 80x80 square.

First, to create a toggle switch, select the picture and press ok.

| Toggle Swite | ch Object's Properties     |             |   |
|--------------|----------------------------|-------------|---|
| General Se   | curity Shape Label Profile |             |   |
| -Shape       | Shape Library              | Use shape   |   |
|              | ✓ Frame                    |             |   |
| - Picture    | Picture Library            | Use picture |   |
| _ Proview _  | Set to original dimensions |             |   |
|              | 1                          | State : 0   | ~ |
|              |                            | Picture :   |   |
| Backg        | aound :                    |             |   |

And then double click this object to call up Toggle Switch Object's Properties / Profile tab.

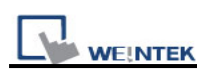

| 🗣 EasyBuilder8000 : MTP1 - [10 - WINDOW_010 ] |             |                           |                          |                    |            |           |                 |              |        |        |             |         |            | X     |           |        |    |              |    |    |     |    |     |              |          |
|-----------------------------------------------|-------------|---------------------------|--------------------------|--------------------|------------|-----------|-----------------|--------------|--------|--------|-------------|---------|------------|-------|-----------|--------|----|--------------|----|----|-----|----|-----|--------------|----------|
| ŝ C                                           | ) 🖻         | : 🖬   X 🖻                 | 6.2                      | <u>c</u>           | <b>9 ?</b> | <b>\?</b> | <b>9</b>   _    | 1            | 후      | *      | 瓕           | 🕎 g     |            | 1 💋   | ۳         | I      |    |              |    |    |     |    |     |              |          |
| ŧ.                                            |             |                           | Ŧ                        |                    |            |           | • A             | A.           |        |        | 1           | A       | - <u>U</u> | Lan;  | guage 1   |        |    |              | L1 | L2 | L3  | L4 | 0   | 12           | 3        |
| 3 EI                                          | <u>File</u> | <u>E</u> dit <u>V</u> iew | Option                   | Draw               | Objects    | Libusa    | y <u>T</u> ool: | ; <u>W</u> i | ndow   | Help   |             |         |            |       |           |        |    |              |    |    |     | _  |     | _            | ₽×       |
| 3.15                                          |             |                           | TH F                     |                    | 요 의        | 8         | -flo- tin       | oQ4   '      | ₩ 4    |        | 3 1         | 1 顧     | 96         | ₹     |           | Fi     | 17 | : <b>1</b> 4 | Go |    | 100 | %  |     | -            | •        |
| -                                             |             | Windows                   |                          |                    | <b>x</b> 4 | 10        | - WIND          | 0₩_0         | 10 x   | ]      | • • • · · · | u L+J   |            |       |           |        |    |              |    |    | -   |    | ⊳   |              |          |
|                                               | <b>4</b>    | Object list               |                          |                    | ~          |           |                 |              |        |        |             |         |            |       |           |        |    |              |    |    |     |    | ~   |              | 123      |
| k                                             | +           | 3: Fast Sel               | ection                   |                    | ~          |           |                 |              |        |        |             |         |            |       |           |        |    |              |    |    |     |    |     | Ş            | HHO1     |
| ť                                             |             | 4: Commo                  | on Windo <sup>.</sup>    | w                  | 31         |           |                 |              |        |        |             |         |            |       |           |        |    |              |    |    |     |    |     | :            | <b>†</b> |
|                                               | E           | 6: HMI C                  | onnection                |                    |            |           |                 |              |        |        |             |         |            |       |           |        |    |              |    |    |     |    |     | 10           | 1        |
| ų                                             |             | 7: Passwo:<br>8: Storage  | rd Restrict<br>Space Ins | tion<br>sufficient |            |           |                 |              |        |        |             |         |            |       |           |        |    |              |    |    |     |    |     | 閂            |          |
| ×                                             | 1           | 9                         | 0.011 010                |                    |            |           |                 |              |        |        |             |         |            |       |           |        |    |              |    |    |     |    | . ≡ | -            | ٢        |
| ¢                                             |             |                           | 000-010                  | J                  |            |           |                 |              |        |        |             |         |            |       |           |        |    |              |    |    |     |    |     | <b></b>      | × I      |
| Ó                                             | 9           | 12                        |                          |                    |            |           |                 |              |        |        | . 1         | S_0     |            |       |           |        |    |              |    |    |     |    |     | -            |          |
| Ō                                             |             | 14                        |                          |                    |            |           |                 |              |        |        | . –         | -       |            | •     |           |        |    |              |    |    |     |    |     | <del>ا</del> |          |
|                                               | ·           | 15                        |                          |                    |            |           |                 |              |        |        |             |         |            |       |           |        |    |              |    |    |     |    |     |              |          |
| z)3                                           | <i>R</i> ?  | 17                        |                          |                    |            |           |                 |              |        |        |             |         |            |       |           |        |    |              |    |    |     |    |     | -            | -        |
| 512                                           | 里           | 18                        |                          |                    |            |           |                 |              |        |        |             |         |            |       |           |        |    |              |    |    |     |    | •   | -            | 2        |
| A                                             | ()<br>()    | - 20                      |                          |                    |            |           |                 |              |        |        |             |         |            |       |           |        |    |              |    |    |     |    |     | -            |          |
|                                               | 5           | 21                        |                          |                    |            |           |                 |              |        |        |             |         |            |       |           |        |    |              |    |    |     |    |     | <u>•</u> F   | Ĩ        |
|                                               | E.          | 23                        |                          |                    |            |           |                 |              |        |        |             |         |            |       |           |        |    |              |    |    |     |    | ~   | ٢            | BB.      |
| -                                             |             | < 24                      |                          | >                  | <u>۲</u>   | <         |                 |              |        |        |             |         |            |       |           |        |    |              |    |    |     |    | >   |              | 8        |
| For                                           | Help, p     | wess F1                   |                          |                    |            | _         | _               | MT60         | OGH/MT | 180703 | 1/MT6       | 5100i/M | IT8100i    | /WT30 | 10 (800 : | x 480) | _  |              | _  | _  |     | _  | X = | 476 Y:       | = 1 .:   |

The formula for width and height is: WIDTH : HEIGHT = 1 : 1.076, so fill in the width: 80 and height: 86. (Height: 80\*1.076 = 86)

| Toggle Switch Object's Pr | roperties     |             |
|---------------------------|---------------|-------------|
| General Security Shape    | Label Profile |             |
| Pinned                    | X : 193 😂     | ¥ : 144     |
| Size                      | Width : 80 😂  | Height : 86 |
|                           |               |             |

Press ok, the object looks like a rectangle at this moment. After downloading project to HMI, the object will become a square.

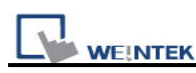

| 🔽 EasyBuilder8000 : MTP1 - [10 - WINDOW_010 ] |             |                         |                           |                   |          |         |               |                 |        |       |         |            |       |            | X      |     |   |    |    |       |    |     |            |                    |
|-----------------------------------------------|-------------|-------------------------|---------------------------|-------------------|----------|---------|---------------|-----------------|--------|-------|---------|------------|-------|------------|--------|-----|---|----|----|-------|----|-----|------------|--------------------|
| i C                                           | ) 🖻         | 8 8                     | Þ C :                     | $\Omega \simeq  $ | 6        | N? 9    | 4 <i>1</i>    |                 | X      | • 👳   | 😨 🗄     | L CI       | ⊿     | <u>n</u> 1 |        |     |   |    |    |       |    |     |            |                    |
|                                               |             |                         | Ŧ                         |                   |          |         | • A           | A 📰             | = =    | 2     | A       | • <u>U</u> | Lang  | uage 1     |        |     | - | L1 | L2 | L3    | L4 | 0   | 12         | 3                  |
| : EE                                          | File        | <u>E</u> dit <u>V</u> i | ew <u>O</u> ption         | . <u>D</u> raw    | Objects  | Library | <u>T</u> ools | <u>W</u> indow  | Help   | )     |         |            |       |            |        |     |   |    |    |       |    |     | -          | đΧ                 |
| 1                                             |             |                         |                           | + +               | 후 釠      | 의 미1    | -ol- <u>o</u> | <u>□</u> ↓ ] →[ | ¥ I    |       | 1 語     | - ji       | 4     | A /8       | [iii]  | 133 | 唱 | Go | ≣  | 100 9 | %  |     |            | -                  |
| _                                             |             | Windows                 |                           |                   | • × <    | 10 -    | WINDO         | ₩_010           | ×      |       |         |            |       |            |        |     |   |    |    |       |    | Þ   | _          |                    |
| ••••                                          | 5)<br>. (1) | Object list             |                           |                   | ~        |         |               |                 |        |       |         |            |       |            |        |     |   |    |    |       |    | ^   |            |                    |
| <b>^</b>                                      |             | 3: Fas                  | t Selection               | dow               |          |         |               |                 |        |       |         |            |       |            |        |     |   |    |    |       |    |     | Ŷ          | HF01               |
| 11<br>11                                      |             | - 5: PL                 | C Response                |                   |          |         |               |                 |        |       |         |            |       |            |        |     |   |    |    |       |    |     | E HHON     | `₽'<br><b>₽:</b> ¶ |
| $\mathbf{i}$                                  |             | 6: HM                   | fI Connecti<br>sword Rest | on<br>riction     |          |         |               |                 |        |       |         |            |       |            |        |     |   |    |    |       |    |     | 123        |                    |
| 6                                             |             | - 8: Sto                | rage Space                | Insufficie        | nt       |         |               |                 |        |       |         |            |       |            |        |     |   |    |    |       |    |     |            | 1                  |
| ×                                             | 1           |                         | VINDOW_(                  | 010               |          |         |               |                 |        |       |         |            |       |            |        |     |   |    |    |       |    |     |            | 120                |
| ¢                                             | 4           | 11                      |                           |                   |          |         |               |                 |        | i I   | S_0     |            | l.    |            |        |     |   |    |    |       |    |     | ~~         |                    |
| U<br>T                                        |             | - 13                    |                           |                   |          |         |               |                 |        |       |         |            |       |            |        |     |   |    |    |       |    |     | -<br>-     |                    |
| G                                             |             | 14                      |                           |                   |          |         |               |                 |        |       |         |            |       |            |        |     |   |    |    |       |    |     |            |                    |
|                                               | A           | - 16                    |                           |                   |          |         |               |                 |        |       |         |            |       |            |        |     |   |    |    |       |    |     |            | -                  |
| دید<br>جاد                                    | æ           | - 18                    |                           |                   |          |         |               |                 |        |       |         |            |       |            |        |     |   |    |    |       |    |     |            | 2                  |
| анан<br>Д                                     | <u> -</u>   | 20                      |                           |                   |          |         |               |                 |        |       |         |            |       |            |        |     |   |    |    |       |    |     | -          |                    |
|                                               | 6           | 21                      |                           |                   |          |         |               |                 |        |       |         |            |       |            |        |     |   |    |    |       |    |     | <u>•</u> F | Ì                  |
|                                               |             | - 23                    |                           |                   |          |         |               |                 |        |       |         |            |       |            |        |     |   |    |    |       |    | ~   | ٢          | Ø3                 |
| -                                             |             | < 24                    |                           | 3                 | <b>×</b> | <       |               |                 |        |       |         |            |       |            |        |     |   |    |    |       |    | >   |            |                    |
| For I                                         | felp, p     | wess F1                 |                           |                   |          |         | 1             | AT6070iH/       | MT8070 | iH/MT | 5100i/M | T8100i/    | WT301 | 0 (800 >   | : 480) |     |   |    |    |       |    | X = | 343 Y      | = 2                |

The formula of circle is the same as square setting as shown below.

On the upper side of screen, the width : height = 80:80, these 2 objects look like a rectangle and an ellipse.

On the lower side of screen, the width : height = 80:86, these 2 objects look like a square and a circle.

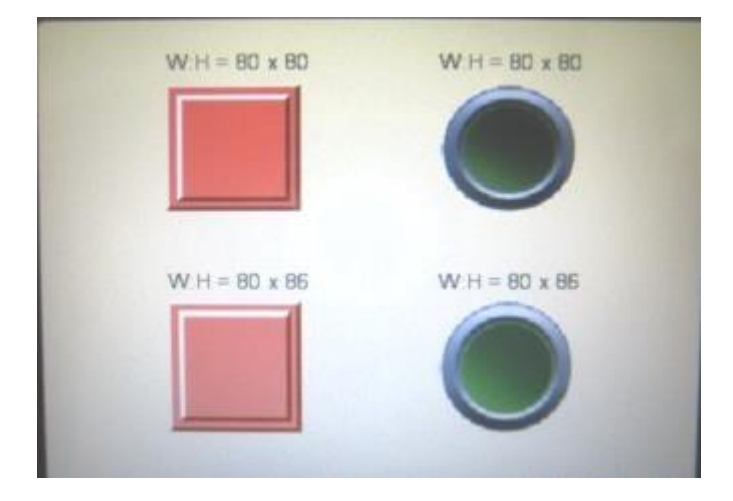